#### WMO OMM

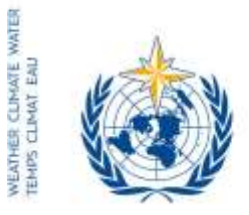

Secrétariat

7 bis, avenue de la Paíx – Case postale 2300 CH 1211 Genève 2 – Suisse Tél.: +41 (0) 22 730 81 11 Fax: +41 (0) 22 730 81 81 wmo@wmo.int – public.wmo.int

Nuestra ref.: 00957/2017/LCP-CNF/Online-reg-RAIV-17

GINEBRA, 9 de febrero de 2017

Anexo: 1 (disponible en inglés solamente)

Asunto: Inscripción en línea de los participantes en la decimoséptima reunión de la Asociación Regional IV (27 a 31 de marzo de 2017)

Finalidad: Preinscripción de su delegación no más tarde del **13 marzo de 2017** 

Estimado señor/Estimada señora:

Cúmpleme referirme a la decimoséptima reunión de la Asociación Regional IV, que tendrá lugar del 27 al 31 de marzo de 2017 en San José (Costa Rica), e informarle de que la inscripción en línea de los participantes en la reunión se abrirá el 10 de febrero de 2017.

Dada su condición de Representante Permanente ante la Organización Meteorológica Mundial (OMM), se le ruega que tenga a bien preinscribir, uno a uno, a todos los miembros de su delegación a fin de evitar retrasos al llegar al lugar de celebración de la reunión. Una vez validada la inscripción por la OMM, cada participante recibirá una carta de confirmación por correo electrónico. Para obtener una tarjeta de identificación, el participante deberá presentarse en el mostrador de inscripción con una copia de la carta de confirmación y un documento oficial de identidad.

El enlace al Sistema en línea de inscripción en eventos, el nombre de usuario y la contraseña que se le remitieron por correo electrónico el año pasado siguen siendo válidos para las próximas reuniones de la OMM (https://eventregistration.wmo.int/register/). Si ha olvidado su contraseña, siga las instrucciones al respecto que encontrará en el anexo a la presente carta.

Aquellos participantes que no hayan sido preinscriptos deberán inscribirse personalmente en el mostrador de inscripción, presentando un documento de identidad y una comunicación oficial que confirme su participación en la reunión del Comité de Huracanes.

Sírvase tener en cuenta que el hecho de registrarse en el Sistema en línea de inscripción en eventos no exime a los Miembros de la necesidad de acreditar debidamente a la delegación participante.

- A los Representantes Permanentes (o Directores de los Servicios Meteorológicos o Hidrometeorológicos) de los Miembros de la OMM
- copias: Asesores hidrológicos de los Representantes Permanentes ) Jefes de organizaciones internacionales ) (pa

Para obtener información adicional, sírvase ponerse en contacto con la Secretaría de la OMM por correo electrónico: registration@wmo.int.

Le saluda atentamente.

Q

(P. Taalas) Secretario General

# GUIDELINES FOR PERMANENT REPRESENTATIVES

# EVENT REGISTRATION SYSTEM (ERS)

All Permanent Representatives (PRs) of WMO Members have been invited to act as focal points for the online registration of their delegations.

All connection details were sent directly to the  $\mathsf{PR}$  at the email address that  $\mathsf{WMO}$  was provided with.

## ACCESS TO THE ERS AND LOGIN

Here is the link to access the ERS: https://eventregistration.wmo.int/register/

When you reach the login page, enter your username and password.

| WMO Event Regis | tration         |   |                            |
|-----------------|-----------------|---|----------------------------|
| Username        | test@wmo.int    |   | Username = email address   |
| Password        | Password        |   | Password received by email |
| Remember me     |                 |   |                            |
|                 | Login           |   |                            |
| -               | Forgot password | - | The password can be reset  |

## **RESETTING OF YOUR PASSWORD**

| Username<br>Password<br>Remember me                       | test@wmo.int<br>Password |                           |                                                                                                    |
|-----------------------------------------------------------|--------------------------|---------------------------|----------------------------------------------------------------------------------------------------|
|                                                           | Login<br>Forgot password | ] → If<br>cli<br>Th<br>en | you can't remember your password,<br>ck on "Forgot password" to reset it.<br>ie new password will be sent to your<br>nail address. |
| Reset Password<br>Username<br>Captcha <mark>Va9ub3</mark> | Username                 |                           | Username = email address<br>Captcha = only blue characters                                                                         |

You can also decide to personalize your password.

When logged in, click on the "Change password" tab, enter the current password and the new one.

| WMO Event Regi                                           | istratio                                | n                    |      |        | Focal Point     |
|----------------------------------------------------------|-----------------------------------------|----------------------|------|--------|-----------------|
| Attendance sheet Rec                                     | gistration                              | Change password      | Help | Logout |                 |
| Current password<br>New password<br>Confirm new password | Current par<br>New passw<br>Confirm new | eword<br>e jansaword |      |        |                 |
|                                                          |                                         |                      |      |        | Change Password |

A confirmation message "Password has been successfully changed" will appear.

| WMO Event R          | egistratio   | n               |          | Focal Point                 |
|----------------------|--------------|-----------------|----------|-----------------------------|
| Attendance sheet     | Registration | Change password | Help     | Logout                      |
| - Carterry Decamore  | Contin       | Pass            | word has | i been successfully changed |
| New password         | New pasts    | ord             |          |                             |
| Confirm new password | Contins ner  | biowaseq y      |          |                             |
|                      |              |                 |          |                             |

Change Password

If you experience any technical problem or haven't received your password, please contact registration@wmo.int.

## **STEPS TO FOLLOW TO PRE-REGISTER A PARTICIPANT**

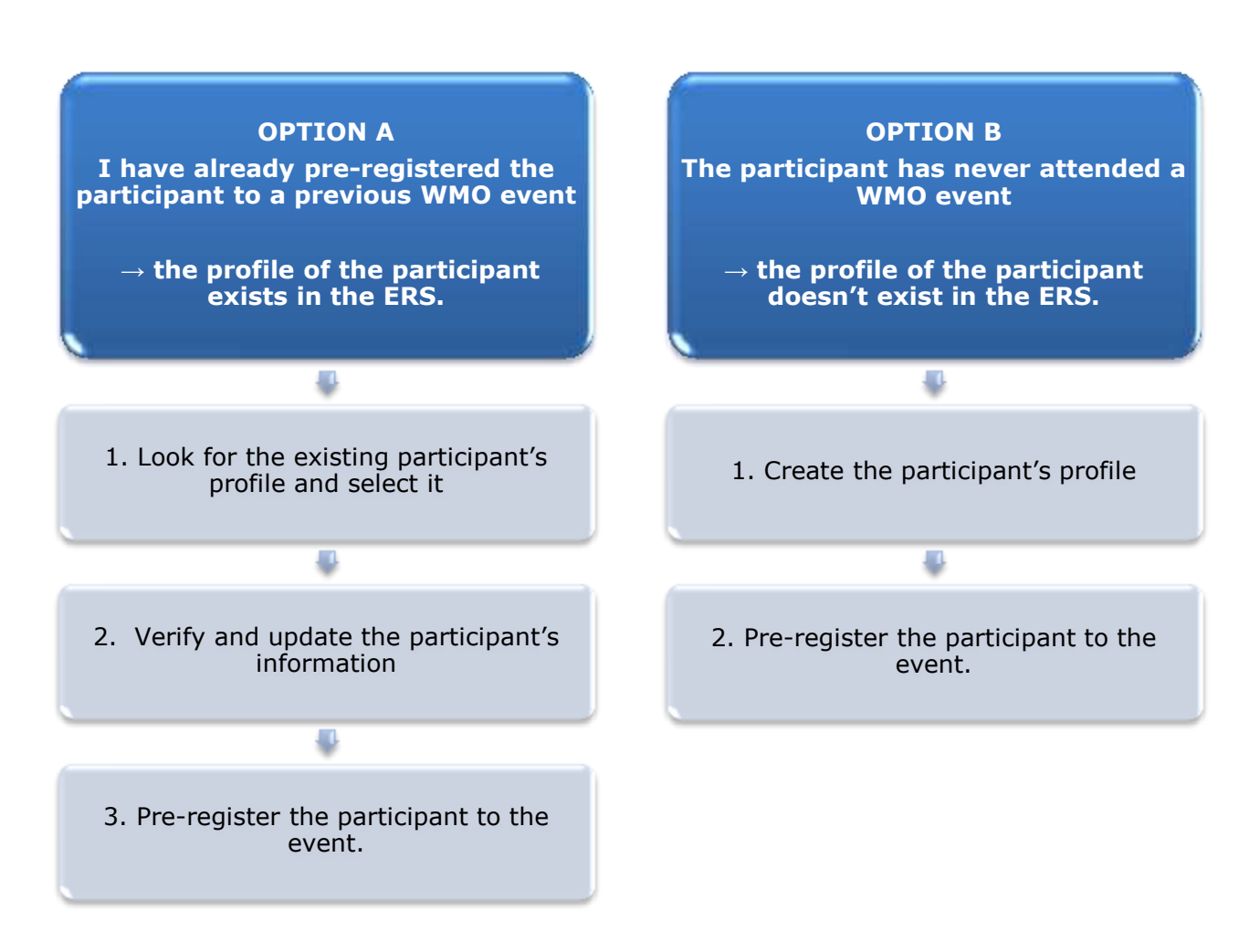

## **OPTION A:** The profile of the participant exists in the ERS.

#### 1. Look for the existing participant's profile and select it.

Click on the "Registration" tab to have access to all the existing participant's profiles. Look for the participant that you want to pre-register and click on his/her name.

| WMO Event           | Registratio   | n                           | Focal Point |
|---------------------|---------------|-----------------------------|-------------|
| Attendance sheet    | Registration  | Change password Help Logout |             |
| -Existing Participa | nts Profiles- |                             |             |
| Name                |               | Ernall-                     |             |
| PEDRONI, Mario      |               | mpedroni@wmo.int            |             |
| PETERS, Johana      |               | jpeters@wmo.int             |             |
| SMITH, John         |               | tsmith@wmo.int              |             |
|                     |               |                             |             |
|                     |               |                             | Add Profile |

#### 2. <u>Verify and update the participant's information</u>

Before clicking on the "Proceed" button, make sure that the existing information is correct, add missing data and upload a photo (if missing).

| Title •                   | Ms                          |                                |
|---------------------------|-----------------------------|--------------------------------|
| Last name +               | WHITE                       |                                |
| First name •              | Barbara                     |                                |
| Email address •           | bwhite@wmo.int              |                                |
| Delegate's photo          | Browse. No file selected. ? | Upload the participant's photo |
| Official title            | Official title              |                                |
| Institution               | Institution                 |                                |
| Work address              | Work address                |                                |
| Country                   | Select                      | -                              |
| Telephone                 | Telephone number            |                                |
| Fax                       | Fax number                  |                                |
| Mobile                    | Mobile number               |                                |
| Mobile<br>Required fields | Mobile number               |                                |

#### 3. <u>Pre-register the participant to the event.</u>

Fill in the fields with the participant's registration information.

| Event *                             | Cg-18                          | •             |  |  |
|-------------------------------------|--------------------------------|---------------|--|--|
| Delegation category *               | Representatives of WMO Members |               |  |  |
| Delegation function *               | Principal Delegate             |               |  |  |
| Representing country/organization * | Switzerland                    | •             |  |  |
| Arrival                             | yyyy-mm-dd                     | Flight number |  |  |
| Departure                           | yyyy-mm-dd                     | Flight number |  |  |
| Local address                       | Local address                  |               |  |  |
| Comments                            | Comments                       |               |  |  |
| Required fields                     |                                |               |  |  |

| Confirmation                                                                                                    | ×     |
|----------------------------------------------------------------------------------------------------|-------|
| Delegate has been registered for the event. Please click on the 'Attendance Sh<br>menu to make sure all the delegates appear in the list. You will also receive a<br>confirmation by email. | ieet' |
|                                                                                                    | ок    |

# **OPTION B:** The profile of the participant doesn't exist in the ERS.

#### 1. <u>Create the participant's profile</u>

Click on the "Registration" tab and on the " Add Profile" Button.

Fill in the fields with the participant's personal information.

| Title 🔹          | Mr                         |                                |
|------------------|----------------------------|--------------------------------|
| Last name •      | Mohamed                    |                                |
| First name •     | Karim                      |                                |
| Email address 🔹  | amohamed@wmo.int           |                                |
| Delegate's photo | Browse No file selected. ? | Upload the participant's photo |
| Official title   | Official title             |                                |
| nstitution       | Institution                |                                |
| Work address     | Work address               |                                |
| Country          | Select                     | •                              |
| Telephone        | Telephone number           |                                |
| Fax              | Fax number                 |                                |
| Mobile           | Mobile number              |                                |
| Required fields  |                            |                                |
| neganes neiss    |                            |                                |

### 2. <u>Pre-register the participant to the event.</u>

Fill in the fields with the participant's registration information.

| Event *                             | Cg-18                    | •         |  |
|-------------------------------------|--------------------------|-----------|--|
| Delegation category *               | Representatives of WMO M | lembers 🔹 |  |
| Delegation function *               | Principal Delegate       |           |  |
| Representing country/organization * | Switzerland              | •         |  |
| Arrival                             | yyyy-mm-dd Flight nu     | ımber     |  |
| Departure                           | yyyy-mm-dd Flight nu     | ımber     |  |
| Local address                       | Local address            |           |  |
|                                     |                          |           |  |
| Comments                            | Comments                 |           |  |
| Required fields                     |                          |           |  |

| Confirmation                                                                                                    | ×           |
|----------------------------------------------------------------------------------------------------|-------------|
| Delegate has been registered for the event. Please click on the 'Attendance<br>menu to make sure all the delegates appear in the list. You will also receive<br>confirmation by email. | Sheet'<br>a |
|                                                                                                    | ОК          |

## **Attendance Sheet**

Click on the "Attendance Sheet" tab and select an event to display all the participants that you have already pre-registered for this specific event.

Doc. ID: 03944/2017, ver. 1.4, dep. LCP

|                           | WMO Event R                                    | egistration                    |                              |                                              |                       |        |                              | '               | ocal Point |
|---------------------------|------------------------------------------------|--------------------------------|------------------------------|----------------------------------------------|-----------------------|--------|------------------------------|-----------------|------------|
|                           | Attendance sheet                               | Registration Chan              | ge password                  | Help Logout                                  | R.                    |        |                              |                 |            |
| elect the 🖕               | Cg-18 • 7                                      |                                |                              |                                              |                       |        |                              |                 |            |
|                           | Participant                                    | Delegation category            | • 0                          | elegation function                           | • Telepho             |        | Email address                | e Status        |            |
|                           | TEST, registration                             | Representatives of WMO N       | Members D                    | elegate                                      |                       |        | test@wmo.int                 | Pre-ing         | atered.    |
|                           | <ul> <li>Modifying registration det</li> </ul> | ails of participants whose sta | tus is Confirmed will        | change their statu                           | back to Pre           | -regis | stered                       |                 |            |
| Remove a part<br>the dele | rticipant from<br>agation.                     |                                | You car<br>each pa<br>When r | follow up th<br>rticipant.<br>egistration de | e status<br>tails hav | of th  | ne registrati<br>een checked | on of 🗲<br>I by |            |
| The profile               | will not be                                    |                                | WMO, t                       | he status cha                                | nges to               | Con    | firmed,                      |                 |            |
| deleted from              | the system so                                  |                                |                              |                                              |                       |        |                              |                 |            |
| that you can              | pre-register                                   |                                |                              |                                              |                       |        |                              |                 |            |
| 45.1                      |                                                |                                |                              |                                              |                       |        |                              |                 |            |

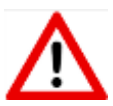

Modifying registration details for participants whose status is already *Confirmed* will change their status back to *Pre-registered*.